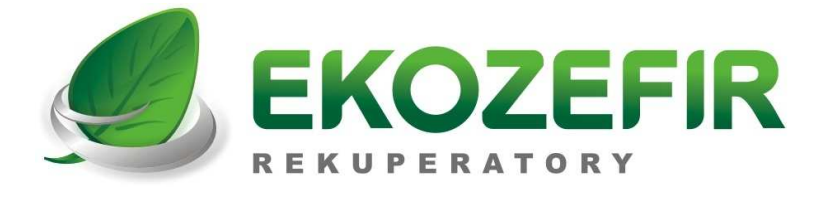

# SKRÓCONA INSTRUKCJA OBSŁUGI

# **STEROWNIKA EKOZEFIR DIGITAL-E VER. 4.06**

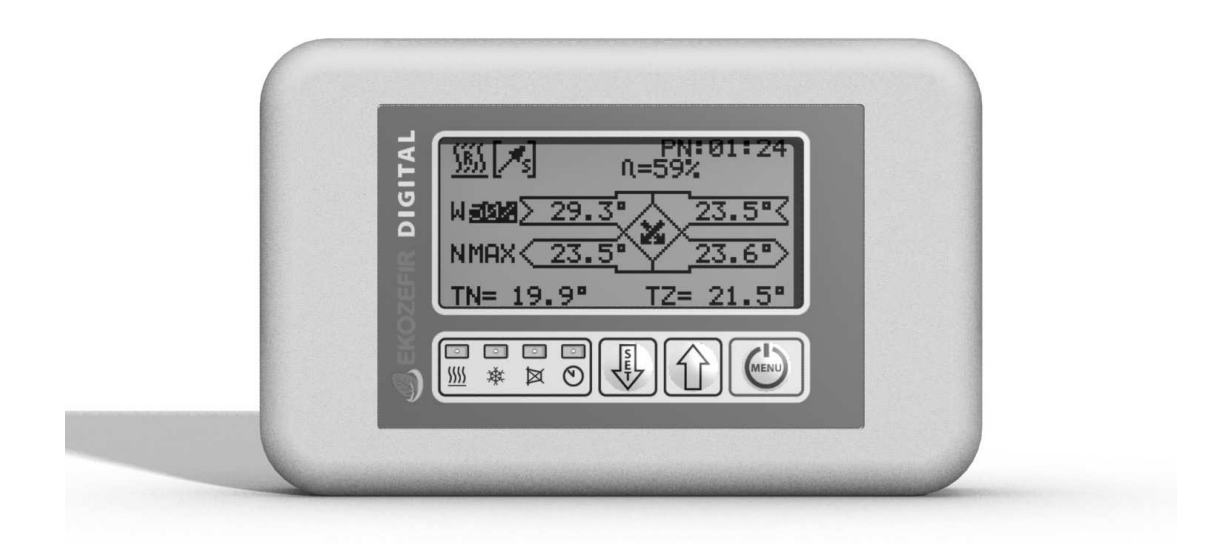

PEŁNA INSTRUKCJA OBSŁUGI ZNAJDUJE SIĘ NA STRONIE INTERNETOWEJ

#### WWW.EKOZEFIR.PL

DZIAŁ POBIERZ

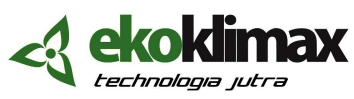

NIP 967-06-54-369, 85-055 Bydgoszcz; ul. Podolska 13; e-mail: biuro@ekozefir.pl, www.ekozefir.pl

## 1. WŁĄCZENIE/WYŁĄCZENIE CENTRALI

W celu włączenia sterownika należy wcisnąć przycisk 🖾. Układ przechodzi w tryb rozbiegu centrali. Informacja o tym, że centrala jest w trybie rozbiegu oraz czas do zakończenia tej procedury znajduje się w prawym górnym rogu ekranu:

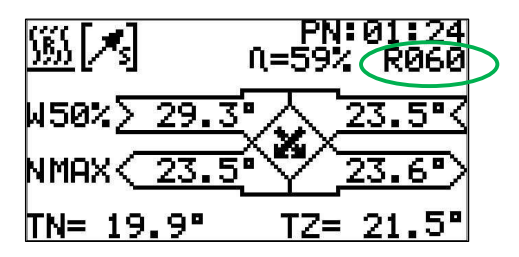

W celu wyłączenia centrali należy wcisnąć przycisk 🖾 na czas nie krótszy niż 3 sekundy (aż zniknie pasek z napisem **MENU**). Na wyświetlaczu pojawi się informacja o wyłączaniu centrali:

| WYLACZANIE | CENTRALI |
|------------|----------|
|            | 120      |

W tym momencie układ przechodzi do trybu wybiegu centrali. Szczegóły w Instrukcji Obsługi (IO) w punkcie 6.3.1.

## 2. EKRAN GŁÓWNY

Podczas normalnej pracy centrali na ekranie sterownika wyświetlany jest ekran główny.

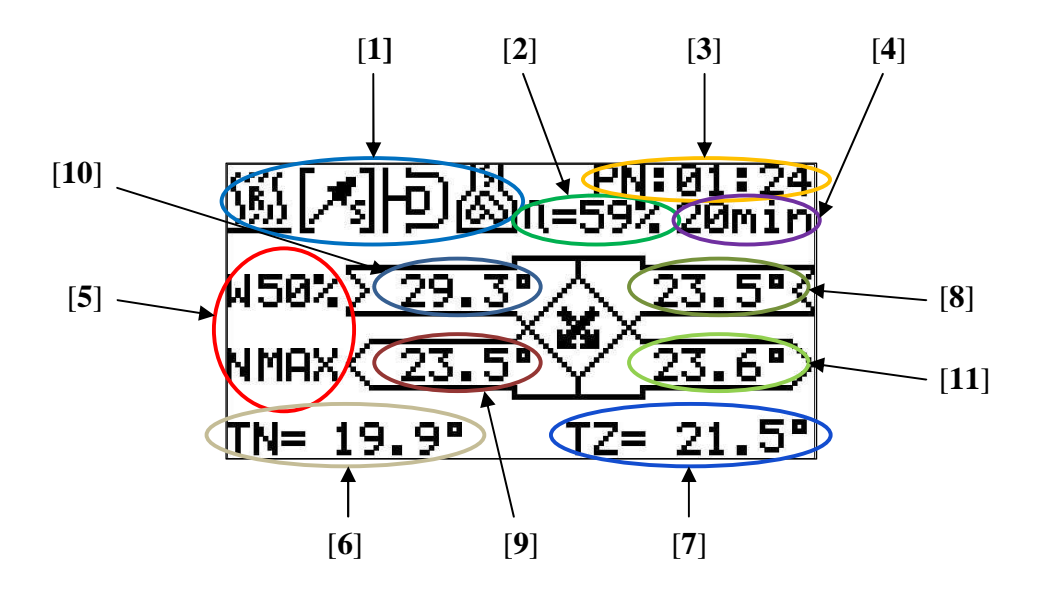

Na ekranie znajdują się następujące informacje:

[1] - ikonki informacyjne:

|     | <u> </u>                 | - funkcja grzanie wybrana w trybie automatycznym/ręcznym,                   |
|-----|--------------------------|-----------------------------------------------------------------------------|
|     | ₩ / Xšx                  | - funkcja chłodzenie wybrana w trybie automatycznym/ręcznym,                |
|     | <b>/</b> s] / <b>*</b> s | - czerpnia ścienna wybrana w trybie automatycznym/ręcznym,                  |
|     |                          | - czerpnia gruntowa wybrana w trybie automatycznym/ręcznym,                 |
|     | X/X                      | - odzysk ciepła wybrany w trybie automatycznym/ręcznym,                     |
|     | GM / 더                   | - obejście wybrane w trybie automatycznym/ręcznym,                          |
|     | <u> </u>                 | - tylko odzysk (blokada grzania, jeśli w centrali jest tylko nagrzewnica),  |
|     | ×                        | - tylko odzysk (blokada chłodzenia, jeśli w centrali jest tylko chłodnica), |
|     | X                        | - tylko odzysk (blokada grzania i chłodzenia, jeśli w centrali jest         |
|     |                          | nagrzewnica i chłodnica powietrza),                                         |
|     | REC                      | - włączony tryb recyrkulacji,                                               |
|     | 怂                        | - aktywna funkcja Kominek (mruganie - rozpalanie, sygnał stały - palenie),  |
|     | SSSS<br>WST              | - załączona nagrzewnica wstępna,                                            |
| [2] | - aktualna sr            | prawność odzysku ciepła centrali,                                           |

- [3] data ustawiona w sterowniku (punkt odniesienia do trybu programowego, format dd:gg:mm),
- [4] informacja o:
  - ZZPP1 zwarte wejście ZZPP1 na płytce bazowej centrali,
  - ZZPP2 zwarte wejście ZZPP2 na płytce bazowej centrali,
  - ZZPP3 zwarte wejście ZZPP3 na płytce bazowej centrali,
  - R060 czas do końca rozbiegu w sekundach,
  - 00:20 czas do końca danego etapu funkcji Kominek (format gg:mm),
- [5] procent wydajności nawiewu i wywiewu, litera P pomiędzy wierszami oznacza aktywną proporcję między nawiewem a wywiewem, jeśli w centrali są regulatory stałego wydatku lub stałego ciśnienia, naprzemiennie z procentem wydajności wyświetlana będzie zadana wartość w jednostkach odpowiednio m<sup>3</sup>/h lub Pa,
- [6] temperatura regulowana:
  - TN temperatura nawiewu,
  - **TP** temperatura w pilocie,
  - TW temperatura na czujniku wywiewnym,
  - TD temperatura na czujniku dodatkowym,
- [7] temperatura zadana:

TZ - ręcznie,

TaWYW - automatycznie wg wskazań czujnika na wywiewie,

TaPIL - automatycznie wg wskazań czujnika w pilocie,

TaDOD - automatycznie wg wskazań czujnika dodatkowego,

[8] - temperatura aktualnie wybranej czerpni (ściennej lub gruntowej), przy załączonej

nagrzewnicy wstępnej naprzemiennie temperatura czerpni ściennej i za nagrzewnicą wstępną,

- [9] temperatura powietrza nawiewanego za wymiennikiem odzysku, ale przed nagrzewnicą/chłodnicą,
- [10] temperatura powietrza wywiewanego z pomieszczeń,

[11] - temperatura powietrza wywiewanego za wymiennikiem odzysku.

Strumień nawiewny jest oznaczony N, a wywiewny W.

Po ekranie głównym można się przemieszczać za pomocą krótkich naciśnięć przyciskiem B. Aby ustawić żądaną temperaturę lub wydajność wentylatora, po podświetleniu odpowiedniego pola wartość należy zmieniać przyciskami P lub B (szczegóły IO pkt. 6.3.2).

Jeśli w dolnym wierszu temperatura nawiewu TN mruga, lub pojawia się naprzemiennie z temperaturą w pomieszczeniu (TP, TW lub TD), oznacza to, że temperatura nawiewu przekroczyła zakres podany przez serwisanta.

#### 3. USTAWIENIE WYDAJNOŚCI I TEMPERATURY NAWIEWU

W celu zmiany wydajności lub temperatury nawiewu, na ekranie głównym należy podświetlić krótkimi naciśnięciami przycisku wybrane pole (w pozycji [5] obok litery N - wydajność nawiewu, w pozycji [5] obok litery W - wydajność wywiewu, a w pozycji [7] - temperaturę nawiewu).

#### 4. DIODY INFORMACYJNE

| Czerwona dioda              | <ul> <li>zaświecenie się jej oznacza załączenie nagrzewnicy elektrycznej lub</li></ul>     |
|-----------------------------|--------------------------------------------------------------------------------------------|
| z symbolem ∭                | otwieranie zaworu nagrzewnicy wodnej,                                                      |
| Niebieska dioda             | <ul> <li>zaświecenie się jej oznacza załączenie urządzenia chłodzącego lub</li></ul>       |
| z symbolem ঈ                | otwieranie zaworu chłodnicy wodnej,                                                        |
| Żółta dioda z<br>symbolem ጆ | - zaświecenie się jej oznacza zabrudzony filtr (IO pkt. 6.4.1)                             |
| Zielona dioda               | <ul> <li>- zaświecenie się jej oznacza, że centrala pracuje w trybie programowym</li></ul> |
| z symbolem ♡                | (IO pkt. 6.3.10).                                                                          |